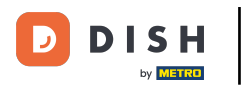

Dobrodošli na nadzornu ploču DISH Order. U ovom vodiču pokazat ćemo vam kako prihvatiti narudžbu.

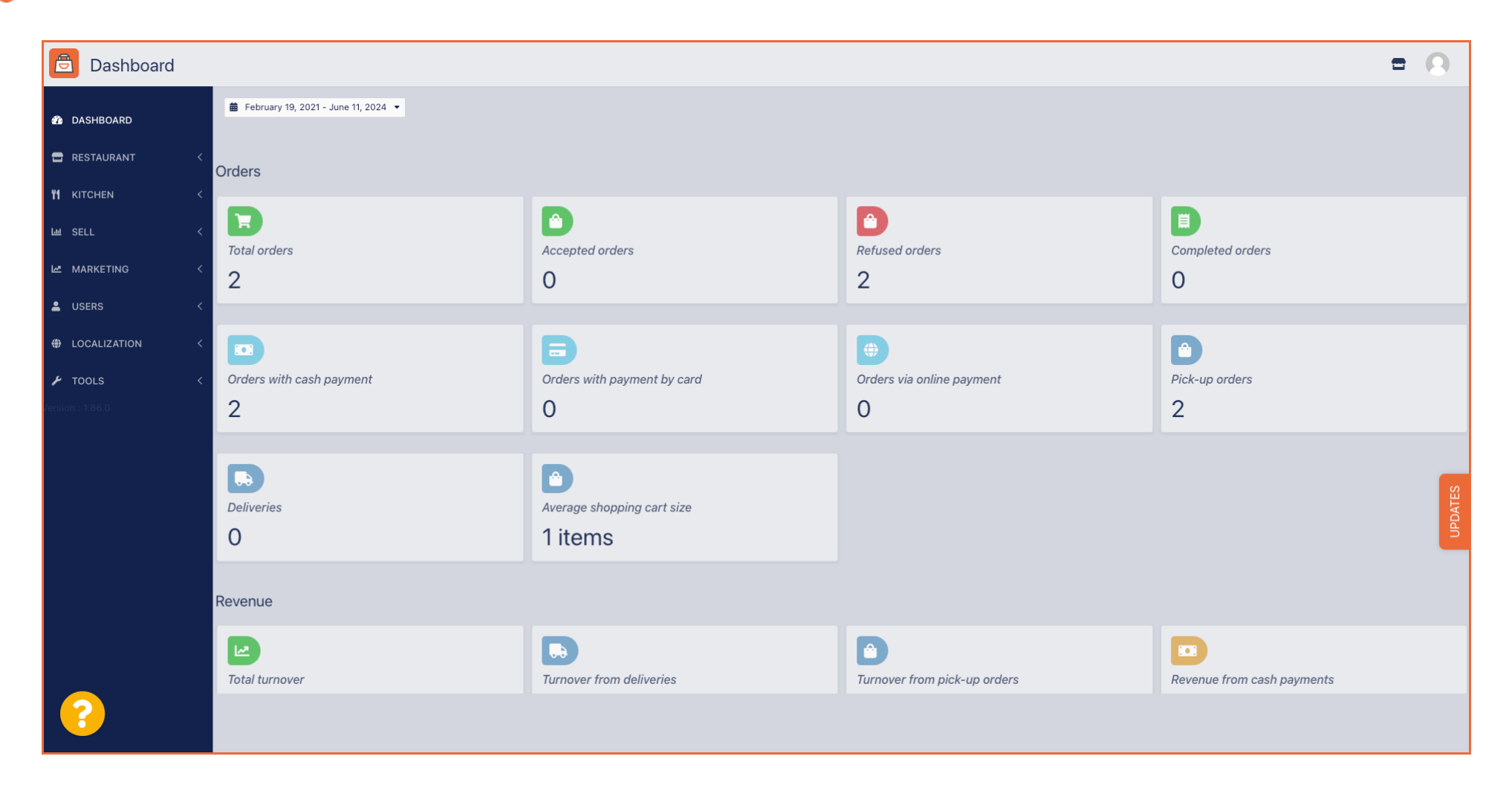

**DISH** Narudžba - Kako mogu prihvatiti narudžbu na nadzornoj ploči?

## Prvo kliknite na Prodaja.

D

| Dashboard                    |                                   |                                      |                                | = 0                        |
|------------------------------|-----------------------------------|--------------------------------------|--------------------------------|----------------------------|
| 🕐 DASHBOARD                  | February 19, 2021 - June 11, 2024 |                                      |                                |                            |
| 🖀 RESTAURANT 🧹               | Orders                            |                                      |                                |                            |
| Y1   KITCHEN      Lui   SELL | Ð                                 | D                                    |                                |                            |
| MARKETING <                  | 2                                 | Accepted orders                      | 2                              | Completed orders<br>O      |
| LUSERS <                     |                                   |                                      |                                |                            |
| LOCALIZATION <               |                                   | Ð                                    |                                |                            |
|                              | Orders with cash payment 2        | Orders with payment by card          | Orders via online payment<br>O | Pick-up orders 2           |
|                              | Deliveries                        | Average shopping cart size 1 items   |                                | UPDATES                    |
|                              | Revenue                           |                                      |                                |                            |
|                              | Iotal turnover                    | <b>D</b><br>Turnover from deliveries | Turnover from pick-up orders   | Revenue from cash payments |
| ?                            |                                   |                                      |                                |                            |

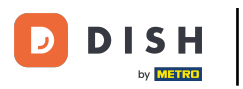

# • Zatim kliknite na podizbornik Narudžbe .

| Dashboard                |                                       |                                    |                                | = 0                        |
|--------------------------|---------------------------------------|------------------------------------|--------------------------------|----------------------------|
| 🕜 DASHBOARD              | ■ February 19, 2021 - June 11, 2024 ▼ |                                    |                                |                            |
| RESTAURANT <             | Orders                                |                                    |                                |                            |
| Le SELL V                | Total orders                          | Accepted orders                    | Refused orders                 | Completed orders           |
| Orders<br>Delivery       | 2                                     | 0                                  | 2                              | 0                          |
| MARKETING <              |                                       | Ð                                  |                                |                            |
| LOCALIZATION <           | Orders with cash payment              | Orders with payment by card 0      | Orders via online payment<br>O | 2                          |
| TOOLS < Version : 1.86.0 | Deliveries                            | Average shopping cart size 1 items |                                | UPDATES                    |
|                          | Revenue                               |                                    |                                |                            |
|                          | ITotal turnover                       | <b>Turnover from deliveries</b>    | Turnover from pick-up orders   | Revenue from cash payments |
| <u>?</u>                 |                                       |                                    |                                |                            |

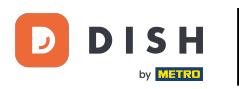

## Sada imate pregled svih svojih narudžbi.

| Drders                |                                                                                      | = 0                                                                                                    |
|-----------------------|--------------------------------------------------------------------------------------|----------------------------------------------------------------------------------------------------|
| 🐠 DASHBOARD           | Switch to mapped view Download CSV list Download Excel list                          |                                                                                                    |
| 🖀 RESTAURANT 🧹        | ID 17 PLACE CUSTOMER PHONE EXECUTION<br>NAME E-MAIL NUMBER TYPE TIME                 | . EXECUTION PAYMENT PAYMENT PACKAGING TOTAL RECEIPTS DISCOUNT TRANSACTION DELIVERY 幸<br>DATE STATUS PAYMENT PACKAGING TOTAL RECEIPTS DISCOUNT ID ADDRESS |
| M KITCHEN <           | HD* Brasserie<br>PIEK Herkert Say Him di.el@gmail.com 01511234567 Collection 13:29   | 11 06 2024 In Open Cash €10,00 0.00                                                                                                    |
| Ling SELL ✓<br>Orders | HD* Brasserie<br>✔ 0FIEJ Hocknet Duk-thh u765i@gmail.com 0152345678 Collection 10:00 | 06 06 2024 Cancelled Cancelled Cash €10,00 0.00                                                                                                    |
| Delivery              | 0 HD* Brasserie fr gt frti@gmail.com 015172345678 Collection 14:25                   | 04 06 2024 Cancelled Cancelled Cash €10,00 0.00                                                                                                    |
| MARKETING <           |                                                                                      |                                                                                                    |
| LOCALIZATION <        |                                                                                      |                                                                                                    |
| 🖌 tools 🗸 <           |                                                                                      |                                                                                                    |
| Version : 1.86.0      |                                                                                      |                                                                                                    |
|                       |                                                                                      |                                                                                                    |
|                       |                                                                                      |                                                                                                    |
|                       |                                                                                      |                                                                                                    |
|                       |                                                                                      | Privacy Settings   FAQ   New Features                                                                                                    |
|                       | Articles per page 100 -                                                              |                                                                                                    |

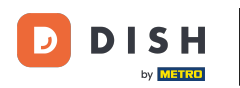

## • Kliknite na U liječenju ispod Statusa za izmjenu statusa narudžbe.

| Orders          |   |         |          |           |                     |                  |                  |                    |              |            |           |            |           |           |                 |           |          |             |                 |           |          | 0       |
|-----------------|---|---------|----------|-----------|---------------------|------------------|------------------|--------------------|--------------|------------|-----------|------------|-----------|-----------|-----------------|-----------|----------|-------------|-----------------|-----------|----------|---------|
| 指 DASHBOARD     |   | Swit    | tch to i | mappe     | ed view             | Download         | d CSV list       | Download Excel lis |              |            |           |            |           |           |                 |           |          |             |                 |           |          | T       |
| 🖶 RESTAURANT    | < |         |          | ID 1      | <b>†</b> ₹ PLAC     | Έ                | CUSTOMER<br>NAME | E-MAIL             | PHONE        | TYPE       | EXECUTION | EXECUTION  | STATUS    | PAYMENT   | PAYMENT         | PACKAGING | TOTAL RE | CEIPTS DISC | TRANS           | ACTION DE | DRESS    | #       |
|                 | < |         |          |           | HD* I               | Brasserie        |                  |                    |              |            |           |            | In        |           | Cash            |           |          |             |                 |           |          |         |
| யே SELL         | ~ |         | "        | OFIE      | K<br>Herke          | ert              | Say Him          | di.el@gmail.com    | 01511234567  | Collection | 13:29     | 11 06 2024 | treatment | Open      | payment         |           | €10,00   | 0.00        |                 |           |          |         |
| Orders          |   |         |          | OFIEJ     | HD* I<br>J<br>Herke | Brasserie<br>ert | Duk-thh          | u765i@gmail.com    | 0152345678   | Collection | 10:00     | 06 06 2024 | Cancelled | Cancelled | Cash<br>payment |           | €10,00   | 0.00        |                 |           |          |         |
| Delivery        | < |         | Ø        | 0<br>SONS | HD* I<br>S Herke    | Brasserie<br>ert | fr gt            | frti@gmail.com     | 015172345678 | Collection | 14:25     | 04 06 2024 | Cancelled | Cancelled | Cash<br>payment |           | €10,00   | 0.00        |                 |           |          |         |
| LUSERS          | < |         |          |           |                     |                  |                  |                    |              |            |           |            |           |           |                 |           |          |             |                 |           |          |         |
| LOCALIZATION    | < |         |          |           |                     |                  |                  |                    |              |            |           |            |           |           |                 |           |          |             |                 |           |          |         |
| 🗲 TOOLS         | < |         |          |           |                     |                  |                  |                    |              |            |           |            |           |           |                 |           |          |             |                 |           |          |         |
| Version : 186.0 |   |         |          |           |                     |                  |                  |                    |              |            |           |            |           |           |                 |           |          | P           | rivacy Settings | FAQ   New | Features | UPDATES |
|                 |   | Article | es per   | page      | 100 -               |                  |                  |                    |              |            |           |            |           |           |                 |           |          |             |                 |           |          |         |

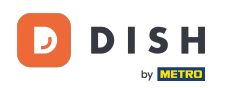

Nakon što to učinite, pojavit će se mali izbornik s dostupnim opcijama. Odaberite Prihvaćeno za prihvaćanje narudžbe.

| Orders           |        |           |           |                          |                  |                     |              |            |                   |            |                 |           |                 |           |                |           |                    | •                   | 0     |
|------------------|--------|-----------|-----------|--------------------------|------------------|---------------------|--------------|------------|-------------------|------------|-----------------|-----------|-----------------|-----------|----------------|-----------|--------------------|---------------------|-------|
| 🙆 DASHBOARD      | Swi    | itch to r | mapped v  | view Downloa             | ad CSV list      | Download Excel list |              |            |                   |            |                 |           |                 |           |                |           |                    |                     | ۲     |
| 🖶 RESTAURANT 🧹   |        |           | ID 17     | PLACE                    | CUSTOMER<br>NAME | E-MAIL              | PHONE        | TYPE       | EXECUTION<br>TIME | EXECUTION  | STATUS          | PAYMENT   | PAYMENT         | PACKAGING | TOTAL RECEIPTS | DISCOUNT  | TRANSACTION        | DELIVERY<br>ADDRESS | 11    |
|                  |        |           | OFIEK     | HD* Brasserie<br>Herkert | Say Him          | di.el@gmail.com     | 01511234567  | Collection | 13:29             | 11 06 2024 | In<br>treatment | Open      | Cash<br>payment |           | €10,00         | 0.00      |                    |                     |       |
| Orders           |        |           | OFIEJ     | HD* Brasserie<br>Herkert | Duk-thh          | u765i@gmail.com     | 0152345678   | Collection | 10:00             | 06 06 2024 | Accepted        | r celled  | Cash            |           | €10,00         | 0.00      |                    |                     |       |
| Delivery         |        | ø         | 0<br>SONS | HD* Brasserie<br>Herkert | fr gt            | frti@gmail.com      | 015172345678 | Collection | 14:25             | 04 06 2024 | Cancelled       | Cancelled | Cash            |           | €10,00         | 0.00      |                    |                     |       |
| MARKETING <      |        |           |           |                          |                  |                     |              |            |                   |            |                 |           |                 |           |                |           |                    |                     |       |
| + LOCALIZATION < |        |           |           |                          |                  |                     |              |            |                   |            |                 |           |                 |           |                |           |                    |                     |       |
|                  |        |           |           |                          |                  |                     |              |            |                   |            |                 |           |                 |           |                |           |                    |                     |       |
|                  |        |           |           |                          |                  |                     |              |            |                   |            |                 |           |                 |           |                |           |                    |                     | DATES |
|                  |        |           |           |                          |                  |                     |              |            |                   |            |                 |           |                 |           |                |           |                    |                     | Idn   |
|                  |        |           |           |                          |                  |                     |              |            |                   |            |                 |           |                 |           |                |           |                    |                     |       |
|                  |        |           |           |                          |                  |                     |              |            |                   |            |                 |           |                 |           |                |           |                    |                     |       |
|                  |        |           |           |                          |                  |                     |              |            |                   |            |                 |           |                 |           |                | Privacy S | Settings   FAQ   N | ew Features         |       |
|                  | Articl | les per   | page 10   | 00 -                     |                  |                     |              |            |                   |            |                 |           |                 |           |                |           |                    |                     |       |

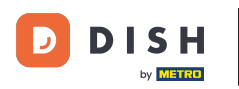

## • Kako biste promijenili status plaćanja kliknite na Otvori.

| Drders           |   |         |           |           |                          |                  |                     |              |            |           |            |           |           |                 |           |        |          |          |                          |              | 0     |
|------------------|---|---------|-----------|-----------|--------------------------|------------------|---------------------|--------------|------------|-----------|------------|-----------|-----------|-----------------|-----------|--------|----------|----------|--------------------------|--------------|-------|
| 🚳 DASHBOARD      |   | Swite   | ch to n   | napped v  | view Download            | d CSV list       | Download Excel list | I            |            |           |            |           |           |                 |           |        |          |          |                          |              | T     |
| 🖶 RESTAURANT     | < |         |           | ID 17     | PLACE                    | CUSTOMER<br>NAME | E-MAIL              | PHONE        | TYPE       | EXECUTION | EXECUTION  | STATUS    | PAYMENT   | PAYMENT         | PACKAGING | TOTAL  | RECEIPTS | DISCOUNT | TRANSACTION              | DELIVERY     | ₽     |
| YI KITCHEN       | < |         | ,         | OFIEK     | HD* Brasserie            | Say Him          | di.el@gmail.com     | 01511234567  | Collection | 13:29     | 11 06 2024 | Accepted  | Open      | Cash            |           | €10,00 |          | 0.00     |                          |              |       |
| Lш SELL          | ~ |         |           |           | Herkert                  |                  |                     |              |            |           |            |           |           | payment<br>Cash |           |        |          |          |                          |              |       |
| Orders           |   |         | <b>A1</b> | OFIEJ     | Herkert                  | Duk-thh          | u765i@gmail.com     | 0152345678   | Collection | 10:00     | 06 06 2024 | Cancelled | Cancelled | payment         |           | €10,00 |          | 0.00     |                          |              |       |
| Delivery         |   |         | ø         | 0<br>SONS | HD* Brasserie<br>Herkert | fr gt            | frti@gmail.com      | 015172345678 | Collection | 14:25     | 04 06 2024 | Cancelled | Cancelled | Cash<br>payment |           | €10,00 |          | 0.00     |                          |              |       |
| 🗠 MARKETING      | < |         |           |           |                          |                  |                     |              |            |           |            |           |           |                 |           |        |          |          |                          |              |       |
| LUSERS           | < |         |           |           |                          |                  |                     |              |            |           |            |           |           |                 |           |        |          |          |                          |              |       |
| LOCALIZATION     | < |         |           |           |                          |                  |                     |              |            |           |            |           |           |                 |           |        |          |          |                          |              |       |
| 🖌 TOOLS          | < |         |           |           |                          |                  |                     |              |            |           |            |           |           |                 |           |        |          |          |                          |              |       |
| Version : 1.86.0 |   |         |           |           |                          |                  |                     |              |            |           |            |           |           |                 |           |        |          |          |                          |              | ES    |
|                  |   |         |           |           |                          |                  |                     |              |            |           |            |           |           |                 |           |        |          |          |                          |              | JPDAT |
|                  |   |         |           |           |                          |                  |                     |              |            |           |            |           |           |                 |           |        |          |          |                          |              |       |
|                  |   |         |           |           |                          |                  |                     |              |            |           |            |           |           |                 |           |        |          |          |                          |              |       |
|                  |   |         |           |           |                          |                  |                     |              |            |           |            |           |           |                 |           |        |          |          |                          |              |       |
|                  |   |         |           |           |                          |                  |                     |              |            |           |            |           |           |                 |           |        |          | Privacy  | Settings LEAO LN         | Jow Festures |       |
|                  |   |         |           |           |                          |                  |                     |              |            |           |            |           |           |                 |           |        |          | - macy   | second of the day of the | ion routeros |       |
|                  |   | Article | es per p  | bage 10   | 00 -                     |                  |                     |              |            |           |            |           |           |                 |           |        |          |          |                          |              |       |
|                  |   |         |           |           |                          |                  |                     |              |            |           |            |           |           |                 |           |        |          |          |                          |              |       |

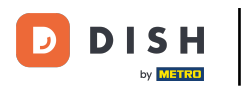

#### Nakon toga se pojavljuje izbornik s dostupnim opcijama. Nakon izvršenja plaćanja odaberite Fiksno.

| Crders           |         |          |                   |                          |                  |                     |              |            |           |                   |           |                   |         |           |                |          |                    | •           | 9       |
|------------------|---------|----------|-------------------|--------------------------|------------------|---------------------|--------------|------------|-----------|-------------------|-----------|-------------------|---------|-----------|----------------|----------|--------------------|-------------|---------|
| 🚳 DASHBOARD      | Swit    | tch to r | napped v          | view Downloa             | d CSV list 🗴     | Download Excel list |              |            |           |                   |           |                   |         |           |                |          |                    |             | ۲       |
| 🖶 RESTAURANT 🧹   |         |          | ID t <del>,</del> | PLACE                    | CUSTOMER<br>NAME | E-MAIL              | PHONE        | TYPE       | EXECUTION | EXECUTION<br>DATE | STATUS    | PAYMENT<br>STATUS | PAYMENT | PACKAGING | TOTAL RECEIPTS | DISCOUNT | TRANSACTION        | DELIVERY    | ₽       |
| YI KITCHEN <     |         |          | OFIEK             | HD* Brasserie<br>Herkert | Say Him          | di.el@gmail.com     | 01511234567  | Collection | 13:29     | 11 06 2024        | Accepted  | Open              | Cash    |           | €10,00         | 0.00     |                    |             |         |
| ഥ SELL ~         |         |          | OFIEJ             | HD* Brasserie            | Duk-thh          | u765i@gmail.com     | 0152345678   | Collection | 10:00     | 06 06 2024        | Cancelled | Fixed             | hent    |           | €10,00         | 0.00     |                    |             |         |
| Delivery         |         | <b>A</b> | 0                 | HD* Brasserie            | fr gt            | frti@gmail.com      | 015172345678 | Collection | 14:25     | 04 06 2024        | Cancelled | Cancelled         | Cash    |           | €10,00         | 0.00     |                    |             |         |
| 🗠 MARKETING <    |         |          | 50115             | Herkert                  |                  |                     |              |            |           |                   |           |                   | payment |           |                |          |                    |             |         |
| LUSERS <         |         |          |                   |                          |                  |                     |              |            |           |                   |           |                   |         |           |                |          |                    |             |         |
| LOCALIZATION <   |         |          |                   |                          |                  |                     |              |            |           |                   |           |                   |         |           |                |          |                    |             |         |
| Version : 1.86.0 |         |          |                   |                          |                  |                     |              |            |           |                   |           |                   |         |           |                |          |                    |             |         |
|                  |         |          |                   |                          |                  |                     |              |            |           |                   |           |                   |         |           |                |          |                    |             | JPDATES |
|                  |         |          |                   |                          |                  |                     |              |            |           |                   |           |                   |         |           |                |          |                    |             |         |
|                  |         |          |                   |                          |                  |                     |              |            |           |                   |           |                   |         |           |                |          |                    |             |         |
|                  |         |          |                   |                          |                  |                     |              |            |           |                   |           |                   |         |           |                |          |                    |             |         |
|                  |         |          |                   |                          |                  |                     |              |            |           |                   |           |                   |         |           |                | Privacy  | Settings   FAQ   N | ew Features |         |
|                  | Article | es per   | page 10           | 00 -                     |                  |                     |              |            |           |                   |           |                   |         |           |                |          |                    |             |         |

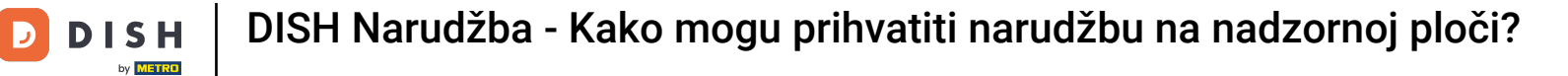

#### To je to. Završili ste poduku i sada znate kako prihvatiti narudžbu na nadzornoj ploči.

| Orders           |   |         |          |           |                          |                  |                     |              |                |                   |            |           |           |                 |           |         |          |          |                    | =            | 9     |
|------------------|---|---------|----------|-----------|--------------------------|------------------|---------------------|--------------|----------------|-------------------|------------|-----------|-----------|-----------------|-----------|---------|----------|----------|--------------------|--------------|-------|
| 🚳 DASHBOARD      |   | Swit    | tch to i | mapped    | view Downloa             | ad CSV list      | Download Excel list |              |                |                   |            |           |           |                 |           |         |          |          |                    |              | T     |
| 🖶 RESTAURANT     | < |         |          | ID 17     | PLACE                    | CUSTOMER<br>NAME | E-MAIL              | PHONE        | TYPE           | EXECUTION<br>TIME | EXECUTION  | STATUS    | PAYMENT   | PAYMENT         | PACKAGING | TOTAL F | RECEIPTS | DISCOUNT | TRANSACTION        | DELIVERY     | ₽     |
|                  | < |         |          | OFIEK     | HD* Brasserie            | Say Him          | di.el@gmail.com     | 01511234567  | Collection     | 13:29             | 11 06 2024 | Accepted  | Fixed     | Cash            |           | €10,00  |          | 0.00     |                    |              |       |
| سا SELL          | ~ |         | A        | 05151     | HD* Brasserie            | Dul th           | u765i@amail.com     | 0152245679   | Quilla stile a | 10:00             | 06.06.2024 | Capcelled | Capcallad | payment<br>Cash |           | 640.00  |          | 0.00     |                    |              |       |
| Orders           |   |         | G.       | OFIEJ     | Herkert                  | Duk-thn          | urosi@gmail.com     | 0152345076   | Collection     | 10.00             | 00 00 2024 | Cancelled | Cancelled | payment         |           | €10,00  |          | 0.00     |                    |              |       |
| Delivery         |   |         | <b>S</b> | 0<br>SONS | HD* Brasserie<br>Herkert | fr gt            | frti@gmail.com      | 015172345678 | Collection     | 14:25             | 04 06 2024 | Cancelled | Cancelled | Cash<br>payment |           | €10,00  |          | 0.00     |                    |              |       |
| MARKETING        | < |         |          |           |                          |                  |                     |              |                |                   |            |           |           |                 |           |         |          |          |                    |              |       |
| LUSERS           | < |         |          |           |                          |                  |                     |              |                |                   |            |           |           |                 |           |         |          |          |                    |              |       |
| LOCALIZATION     | < |         |          |           |                          |                  |                     |              |                |                   |            |           |           |                 |           |         |          |          |                    |              |       |
| 🗲 TOOLS          | < |         |          |           |                          |                  |                     |              |                |                   |            |           |           |                 |           |         |          |          |                    |              |       |
| Version : 1.86.0 |   |         |          |           |                          |                  |                     |              |                |                   |            |           |           |                 |           |         |          |          |                    |              | ES    |
|                  |   |         |          |           |                          |                  |                     |              |                |                   |            |           |           |                 |           |         |          |          |                    |              | UPDAT |
|                  |   |         |          |           |                          |                  |                     |              |                |                   |            |           |           |                 |           |         |          |          |                    |              |       |
|                  |   |         |          |           |                          |                  |                     |              |                |                   |            |           |           |                 |           |         |          |          |                    |              |       |
|                  |   |         |          |           |                          |                  |                     |              |                |                   |            |           |           |                 |           |         |          |          |                    |              |       |
|                  |   |         |          |           |                          |                  |                     |              |                |                   |            |           |           |                 |           |         |          | Privacy  | Settings   FAQ   N | lew Features |       |
|                  |   |         |          |           |                          |                  |                     |              |                |                   |            |           |           |                 |           |         |          |          |                    |              |       |
|                  |   | Article | es per   | page 1    | 100 -                    |                  |                     |              |                |                   |            |           |           |                 |           |         |          |          |                    |              |       |

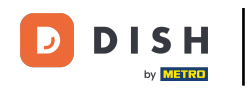

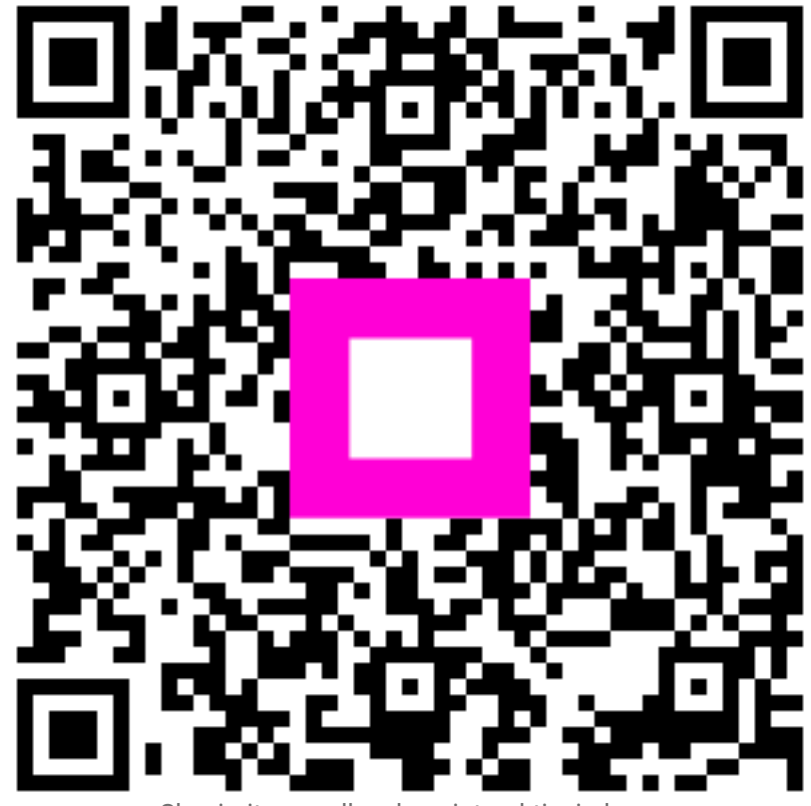

Skenirajte za odlazak na interaktivni player